# INSTALLAZIONE DELL'AGGIORNAMENTO "VER-1\_14\_0" (03/12/2012)

# INSTALLAZIONE

- 1. Fermare il server Jboss
- 2. Eliminare tutti i file dalle cartelle ../server/viv/tmp/, ../server/viv/work/
- 3. Copiare il file "liferay.war" nella cartella ../server/viv/deploy/
- 4. Copiare il file "frontend-theme-5.2.3.1.war" nella cartella di hot-deploy
- 5. modificare il file "portal-ext.properties" per settare "captcha.check.portal.send\_password=true"
- 6. modificare il file "portal-ext.properties" per impostare al valore desiderato il parametro "import.decision.period.days": il job di import delle determine richiede al WS le determine relative agli ultimi n giorni, con n pari al valore di tale parametro (vedi documento di analisi / specifiche, sezione "Adeguative -> Varie -> 1")
- 7. Eseguire i seguenti script sql di creazione / aggiornamento tabelle ABC
  - a. dev/sql/20120829-upgrade\_password\_tables.sql
  - b. dev/sql/20120905-create-profilo\_ae.sql
  - c. dev/sql/20121130-sae\_create\_new\_tables.sql
  - d. dev/sql/20121203-abc\_update\_institutes\_tables.sql
- 8. Riavviare il server JBoss
- 9. Entrare nel portale con il ruolo "Amminsitratore".
- 10. Configurare la portlet presente nella pagina "myservices" verificando di avere selezionato i diritti relativi alla gestione utenti per il ruolo dirigente

|   |                               |   |  | reveluore |   | umane | u asporto |   | AIA. |    |   |
|---|-------------------------------|---|--|-----------|---|-------|-----------|---|------|----|---|
| M | Comunicazioni Scuola Famiglia | V |  | 3         |   |       |           | J |      | 9  | 1 |
|   | Registro Elettronico Docente  |   |  | 8         |   | 8     |           |   |      | 10 | E |
| Ŕ | Webmail                       |   |  | V         |   |       |           |   |      |    | 1 |
|   | Trasporti Consultazione       | M |  |           | E | 12    |           |   |      | E  | E |
|   | Trasporti Upload              |   |  | 13        |   |       |           | Ľ |      | 2  | E |
| æ | Gestione Utenti               |   |  | 8         |   |       |           |   |      | 13 | E |
|   | Indirizzario Scuole           |   |  | 8         |   |       | E         |   |      |    |   |
|   | Anagrafica ATA                |   |  |           |   |       |           |   |      |    | E |

11. Dal menu "Amministratore" selezionare "Albero di navigazione", quindi selezionare la pagina "Gestione utenti". Fare click su "Permessi" ed impostare il flag relativo a "Visualizza" per i dirigenti

|    | Mappa                          | 18040 UEM TINL     |                           |             |     |  |  |  |  |
|----|--------------------------------|--------------------|---------------------------|-------------|-----|--|--|--|--|
|    | Indice                         | Tipo               | Portiet                   | -           |     |  |  |  |  |
| >  | Gestione utenti                | Nascosta           | Z                         |             |     |  |  |  |  |
|    | Indirizzario delle scuole      | Friendly URL       | http://www.viv.local.8080 | Auserlist   |     |  |  |  |  |
| Þ. | Servici disponibili            |                    | Per esemplo, /hewa.       |             |     |  |  |  |  |
|    | Contatti                       | Stringa di domanda |                           | 0           |     |  |  |  |  |
|    | Archivio Prossimi Appuntamenti |                    |                           |             | -   |  |  |  |  |
|    | Archivio Normativa e News      | loona              | Scegi file Nessun file t  | elezionato  |     |  |  |  |  |
|    | Archivio Rassegna Stampa       | Usa icona          |                           |             |     |  |  |  |  |
|    | Cocumenti trasporto (caricare) | Target             |                           |             |     |  |  |  |  |
|    | Documenti trasporto            |                    |                           |             |     |  |  |  |  |
|    | Personale ATA - anagrafiche    | Copy page: Selez   | iona pagina               |             |     |  |  |  |  |
| ÞÍ | Archivio VIDEO                 |                    |                           |             |     |  |  |  |  |
|    | Help                           | Meta-tags          |                           |             |     |  |  |  |  |
|    | Registro elettronico           | Javascript         |                           |             |     |  |  |  |  |
|    | Pagina di test                 | Meta-robots        |                           |             |     |  |  |  |  |
|    |                                | Salua Permes       | Acciunal utenti alla p    | agina Elimi | ina |  |  |  |  |

|                        | Applang Decembers | Aggiorna | Veuelcos |
|------------------------|-------------------|----------|----------|
| po redatore            | 13                |          | 0        |
| statore                |                   |          |          |
| store dels morse unare | 0                 | 10       | 10       |
| preters                |                   |          |          |
| niture                 | 8                 |          | 0        |
| ATA SEAL               |                   |          |          |
| rite evencels          | 0                 | 10       | 0        |
| gente                  |                   |          |          |
| dations                | 0                 | 0        | Y        |
| utia                   |                   |          |          |
| dente                  | 8                 |          | 8        |
| cente                  |                   |          |          |
| rvizi di trasporto     |                   | 10       | 0        |
| antise .               |                   |          |          |

12. Configurare la portlet presente nella pagina "userlist" verificando di avere selezionato i permessi relativi alla visualizzazione per il ruolo dirigente

| Configurazione Permessi Codivisione |            |          |
|-------------------------------------|------------|----------|
|                                     |            |          |
| Ruolo                               | Visualizza | Config   |
| Capo redattore                      | V          | <b>V</b> |
| Visitatore                          |            |          |
| Gestione delle risorse umane        | <b>v</b>   |          |
| Proprietario                        |            |          |
| Genitore                            |            |          |
| Personale ATA                       |            |          |
| Utente avanzato                     |            | <b></b>  |
| Dirigente                           | ( 🗹 )      |          |
| Redattore                           |            |          |
| Scuola                              |            |          |
| Studente                            |            |          |
| Docente                             |            |          |
| Servizi di trasporto                |            |          |
| Ultrate                             | m          |          |

13. Entrare nel portale con il ruolo "Amministratore". In "Pannello di Controllo" andare alla sezione "Pubblicazioni" ed aprire la pagina di import / export LAR – area (2), area (3):

| L Grazia Ruele                                    | Contenuto per            | r Guest ▼                                       |                |           |                                                 |                              | 4                   | Torna al Guest |  |  |
|---------------------------------------------------|--------------------------|-------------------------------------------------|----------------|-----------|-------------------------------------------------|------------------------------|---------------------|----------------|--|--|
| Contenuti –                                       | Pubblicazioni            |                                                 |                |           |                                                 |                              |                     | C              |  |  |
| Documenti                                         | Pubblicazioni            | Pubblicazioni Strutture Modeli Feed RSS Recenti |                |           |                                                 |                              |                     |                |  |  |
| Forum                                             | Confronta Tutti          | seguenti camp                                   | t.             |           |                                                 |                              |                     |                |  |  |
| Gestione eventi<br>Votes Manager                  | D                        | Versione                                        | Nome           |           | Descrizior                                      | ne                           |                     |                |  |  |
| Gestione tag Portale                              | Contenuto                | Tipo                                            | ▼ Stato        | •         | lipologia                                       |                              | •                   |                |  |  |
| Gruppi di utenti<br>Configurazione<br>Connessioni | Ricerca<br>« Base        |                                                 |                |           |                                                 |                              |                     |                |  |  |
| Monitoraggio -                                    | Aggiungi pubblicazi      | one Permessi                                    |                |           |                                                 |                              |                     |                |  |  |
| Impostazioni                                      | Fai Scadere Elim         | ina                                             |                |           |                                                 |                              |                     |                |  |  |
|                                                   | <u> ID</u> ▼ <u>No</u> r | ne <u>Version</u>                               | <u>e</u> Stato | Tipologia | <u>Data</u><br><u>Ultima</u><br><u>Modifica</u> | <u>Data</u><br>pubblicazione | Autore              |                |  |  |
|                                                   | <u>16538</u> Cor         | tacts <u>1.0</u>                                | Approvato      |           | <u>25/03/10</u><br>16.56                        | 12/03/10 14.46               | <u>Test</u><br>Test | s 🎸 Azioni     |  |  |
|                                                   | - 100001 T-              | aveat 1.0                                       | Approvato      | Evente    | 22/07/10                                        | 12/07/10 12 20               | Grazia              | A Stationi     |  |  |

 Selezionare il tab "Importa", quindi assicurarsi di aver selezionato solamente le opzioni indicate nello screenshot di seguito riportato – area (4). Infine selezionare il file /dev/sql/vivoscuola.lar – area (1) e premere il pulsante "Importa" – area (5)

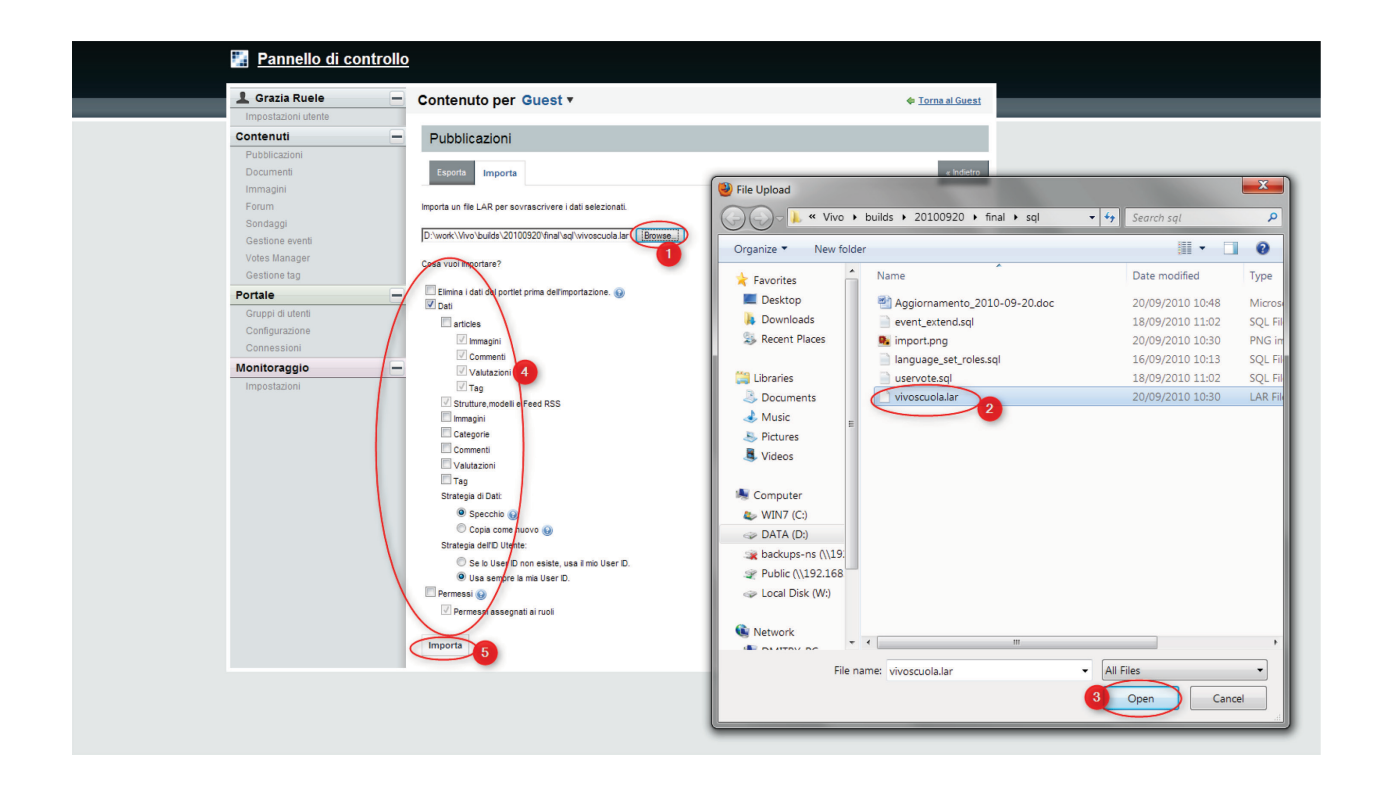

- 15. Sempre da amministratore, nella sezione "Amministratore → Albero di navigazione" creare una nuova pagina di primo livello impostando la proprietà "Friendly URL" ad "/anteprima" e selezionando la proprietà "Nascosta"
- 16. Andare ora nella pagina appena creata (/anteprima) ed inserire la portlet "Base → Anteprima" configurandola andando a selezionare un contenuto qualsiasi
- 17. Importare i dati SAE (vedi "SINCRONIZZAZIONE DEI DATI SAE")

### SINCRONIZZAZIONE DEI DATI SAE

La sincronizzazione dei dati SAE avviene tramite una utility java esterna che deve essere richiamata ogni volta che si desidera aggiornare i dati sul database ABC. Sarà necessario quindi prevedere un "cron job" di sistema per l'avvio automatico dell'import conl'intervallo desiderato (ad esempio una volta al giorno).

Tutti i files necessari all'utility sono presenti sotto svn in "bin/extjar" e possono essere messi in una qualsiasi cartella di filesystem mantenendo però gli stessi path relativi (deve essere presente anche la cartella "lib").

Prima di poter utilizzare l'utility è necessario procedere alla sua configurazione

- 1. Modificare il file "ext-config.xml" per impostare ai valori corretti le proprietà del bean "dataSource" relative alla connessione al database ABC
- 2. Sempre nello stesso file modificare inoltre il bean "javaMailSender" e "mailingListSender" per configurare nel modo desiderato i parametri per invio mail:

- a. "javaMailSender" contiene i parametri di connessione del server di invio mail
- b. "mailingListSender" contiene l'indirizzo del mittente (parametro "sentFrom") e la lista di destinatari a cui si desidera arrivino le mail di notifica
- 3. Modificare il file "SAEImporter-log4j.properties" per impostare la configurazione desiderata di logging

Il comando per avviare l'import è il seguente:

java -jar SAEImporter.jar ext-config.xml

# **GESTIONE PASSWORD**

Per il ticket relativo alla gestione password è stata implementata una utility esterna che deve essere eseguita una volta affinché le password presenti nei database ABC e Liferay vengano criptate.

L'algoritmo di criptaggio utilizzato è l'algoritmo "AES". Sotto viene presentato un esempio java di utilizzo dell'algoritmo.

Anche in questo caso tutti i file relativi all'utility sono presenti sotto svn in "bin/extjar"

Prima di poter utilizzare l'utility è necessario procedere alla sua configurazione

- 1. Modificare i file "vivencabc-ext-config.xml" e "vivliferay-ext-config.xml" per impostare ai valori corretti le proprietà del bean "dataSource" relative alla connessione ai database
- 2. Modificare i file "vivencabc-log4j.properties" e "vivliferay-log4j.properties" per impostare la configurazione desiderata di logging

I comandi per avviare le utility di codifica password sono i seguent:

java -jar vivEncABC.jar vivencabc-ext-config.xml java -jar vivEncLiferay.jar vivliferay-ext-config.xml

#### ESEMPI DI CODICE JAVA PER CRITTOGRAFIA PASSWORD

#### **PasswordUtil.java**

```
package com.utils;
import java.security.*;
import javax.crypto.*;
import javax.crypto.spec.SecretKeySpec;
import sun.misc.*;
public class PasswordUtil {
    private static final String ALGO = "AES";
    private static final byte[] keyValue =
            new byte[]{'v', 'i', 'v', '2', '0', '1', '2',
        'A', 'D', 'r', 'O', 'w', 'S', 's', 'a', 'p'};
    public static String encrypt(String Data) {
        String encryptedValue;
        try {
            Key key = generateKey();
            Cipher c = Cipher.getInstance(ALGO);
            c.init(Cipher.ENCRYPT MODE, key);
            byte[] encVal = c.doFinal(Data.getBytes());
            encryptedValue = new BASE64Encoder().encode(encVal);
        } catch (Exception e) {
            encryptedValue = Data;
        }
        return encryptedValue;
    }
    private static Key generateKey() throws Exception {
        Key key = new SecretKeySpec(keyValue, ALGO);
        return key;
    }
}
```

# VivoEncoderTest.java

```
package vivencodertest;
import com.utils.PasswordUtil;
public class VivEncoderTest {
    public static void main(String[] args) {
        String userPwd = "userpwd01";
        String userEncPwd = PasswordUtil.encrypt(userPwd);
        System.out.println(
                             "userPwd: " + userPwd + ", userEncPwd: " + userEncPwd);
    }
}
```

}